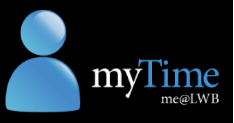

## Install the Kronos app (Android)

Follow the instructions below to install the Kronos app on your Android device.

- 1. Open the **Google Play Store** app on your Android device.
- Tap the search box at the top of the app, and type "Kronos Mobile".
   Tap the Kronos Mobile option.
- **3.** Tap the **Install** button to download the Kronos app.

 A pop-up message displays, advising that the app will need access to some of your phone's contents.

Tap the Accept button.

Your data will be kept private and secure with the Kronos app.

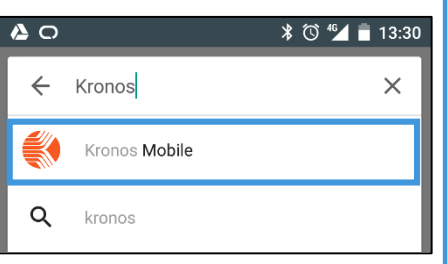

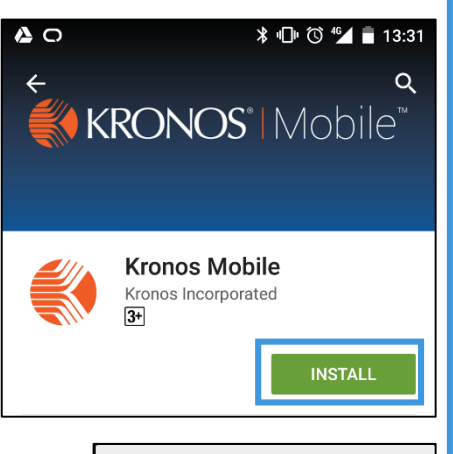

 Kronos Mobile

 needs access to

 Identity

 Location

 Location

 Photos/Media/Files

 Camera

 Wi-Fi connection information

 Wi-Fi connection

 Moter

 Moter

 Accept

 The app will download. As the app is quite small (10.33MB), it should take less than a minute to

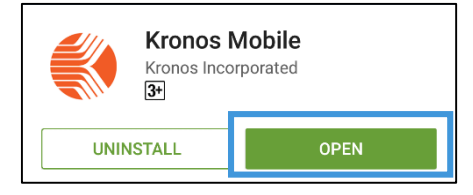

download in 3G, and even less time in 4G or Wi-Fi. Once the app has been downloaded and installed, click the **Open** button.

 The app will also display on one of your mobile screens, identified by this icon:
 Tap the Kronos Mobile icon to open the app.

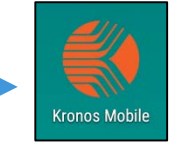

7. Enter the following Server Address:

https://kronosdevice.lwb.org.au/wfc

Tap the **Proceed** button.

8. Enter your LWB network User Name (usually *firstname.surname*) and Password.Tap the Log On button.

The app will ask if you allow your location to be sent to the server. LWB is not using this feature, so select **No**.

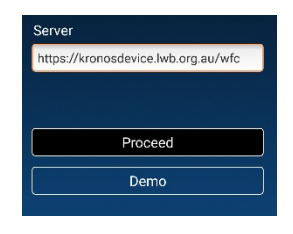

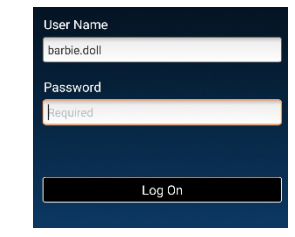

**Location Services** 

| Do you allow location information to be sent to the Kronos Server? |     |
|--------------------------------------------------------------------|-----|
| No                                                                 | Yes |